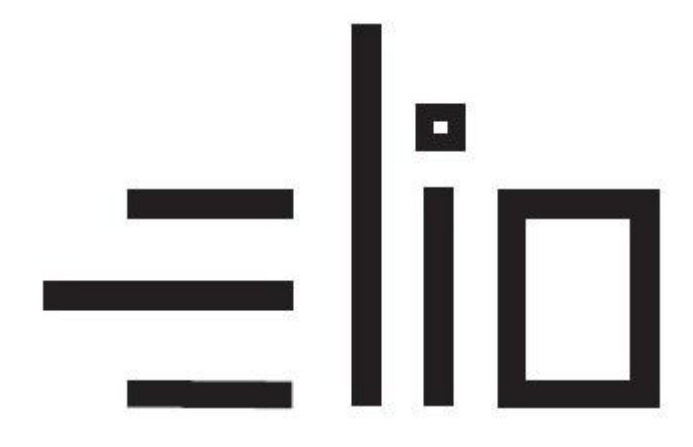

# <u>Manuál pre nastavenie elio driver,</u> platobného terminálu SumUp a VRP

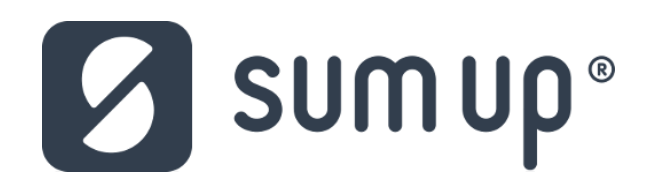

# Návod pre používateľa

## 1. Vytvorenie účtu Google a stiahnutie potrebných aplikácií

1. Aplikácie potrebné pre fungovanie VRP pokladnice sú predinštalované v zariadení. V prípade odinštalovania aplikácií, je potrebné aplikácie stiahnuť a správne nastaviť.

| GET IT ON   |  |
|-------------|--|
| Google Play |  |
|             |  |

- 2. Prvým krokom je vytvorenie účtu Google Vytvoriť účet.
- 3. Po vytvorení účtu sa prihlásime vytvorenými prihlasovacími údajmi do aplikácie GooglePlay.
- 4. Po prihlásení sa do účtu si stiahneme aplikáciu <u>Pokladnica</u>. Aplikácia sa automaticky nainštaluje.

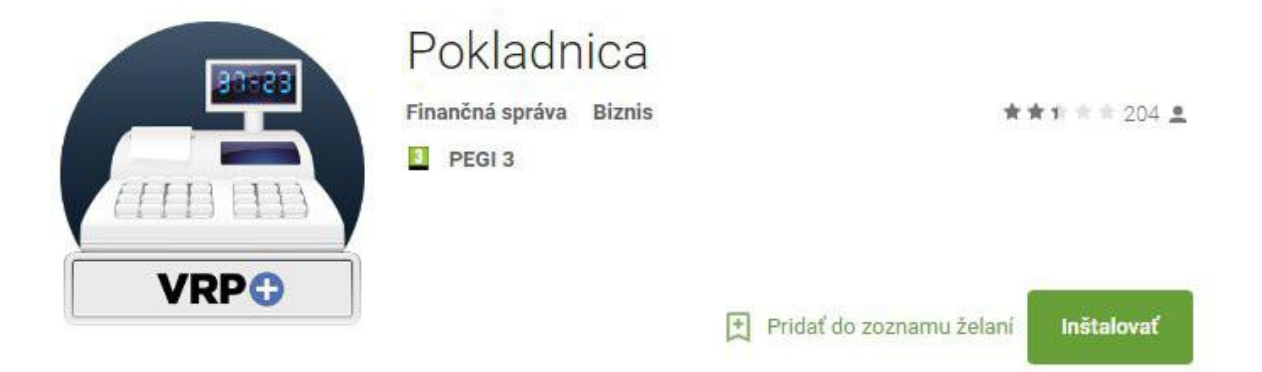

5. Následne stiahneme a nainštalujeme aplikáciu ELIO Driver verzie 2.00.01 a novšia. Aplikáciu nájdeme na google play – <u>elio driver VRP</u>.

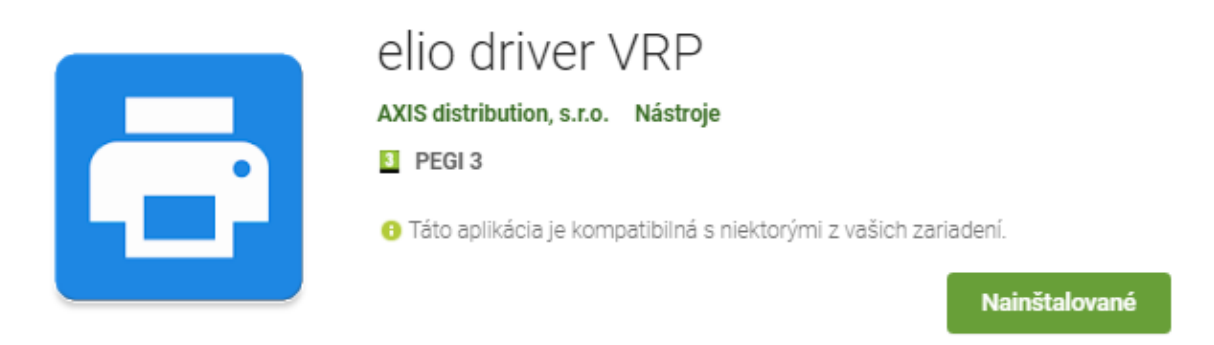

Prípadne na stránke <u>www.axis-distribution.sk</u>, v sekcii **Download**, stiahneme na konci stránky aplikáciu ELIO Driver a nainštalujeme.

6. V Nastavenia operačného systému Android treba povoliť lokalizáciu polohy. Keďže výrobcovia do svojich zariadení implementujú rôzne verzie Androidov, je v tomto kroku ťažké vytvoriť štandardný postup. Je to individuálne a treba ju pohľadať a zapnúť. Lokalizácia bude potrebná pre používanie terminálu SumUp, ktorý bez povolenia Polohy nepracuje.

- 7. V **Nastaveniach** treba povoliť **Bluetooth** a následne spárovať tlačiareň. Štandardne sa volá **Printer001** a zadáme heslo 0000 alebo 1234. Tlačiareň sa objaví medzi spárovanými zariadeniami.
- 8. Platobný terminál SumUp s mobilným zariadením cez Bluetooth **nepárujeme**!!! Párovanie si vytvorí samotná aplikácia elio driver s integrovanou aplikáciou SumUp pri využití platobného terminálu SumUp Air pri vytváraní pokladničného dokladu.

# 2. Nastavenie ovládača ELIO Driver

- 1. Otvoríme si aplikáciu ELIO Driver.
- 2. Klikneme na Żoznam tlačových služieb.

| S ★ ▼ X                                                               | 15:24 |
|-----------------------------------------------------------------------|-------|
| 🔁 ELIO Driver 2.00.00                                                 |       |
| Zoznam tlačových služieb<br>Kliknite pre kontrolu povolených služieb. |       |
| Bluetooth tlačiareň                                                   |       |
| USB tiskárna                                                          |       |
| Vstavaná tlačiareň<br><sup>Sunmi</sup>                                |       |
| Počet znakov na riadok<br>32                                          |       |
| <b>Úzke písmo</b><br>Úzke písmo zvýši počet znakov na<br>riadok.      |       |
| Odstrihnúť<br>Odstrihnutie vytlačeného dokumentu.                     |       |
| <b>Otvárať zásuvku</b><br>Otvorenie pokladničnej zásuvky po tlači.    |       |
|                                                                       |       |

3. Nastavíme elio driver na **Zapnuté**.

Tlačové služby

ELIO Driver Zapnuté

- 4. Vyberieme tlačiareň jednu z nasledovných možností:
  - 4.1 V prípade, že ide o samostatnú tlačiareň elio P101, RPP 02, XP-80Q, XP-58IIL, T58K, atď. pripojenú k tabletu/telefónu cez bluetooth, vyberieme možnosť Bluetooth tlačiareň,
  - 4.2 V prípade, že ide o kompaktné zariadenie elio POS A7, vyberieme možnosť **USB tlačiareň**,
  - 4.3 V prípade, že ide o kompaktné zariadenie elio miniPOS A02, V1, V1s, vyberieme (necháme možnosť) **Vstavaná tlačiareň**.

| ◎ * ▲ /                                                               | 13:56 |
|-----------------------------------------------------------------------|-------|
| ELIO Driver 2.00.01                                                   |       |
| Zoznam tlačových služieb<br>Kliknite pre kontrolu povolených služieb. |       |
| Bluetooth tlačiareň pozrite bod: 4.1                                  |       |
| USB tiskárna pozrite bod: 4.2                                         |       |
| Vstavaná tlačiareň pozrite bod: 4.3<br>Sunmi                          | ✓     |
| Počet znakov na riadok<br>32                                          |       |
| <b>Úzke písmo</b><br>Úzke písmo zvýši počet znakov na<br>riadok.      |       |
| Odstrihnúť<br>Odstrihnutie vytlačeného dokumentu.                     |       |
| <b>Otvárať zásuvku</b><br>Otvorenie pokladničnej zásuvky po tlači.    |       |
|                                                                       |       |

5. V ďalšom kroku vyberieme počet znakov na riadok. Prednastavených je na **32** znakov. Na **31** znakov zmeníme ak ide o zariadenie elio miniPOS V1. Možnosť **48** znakov vyberieme pre tlačiarne s 80 mm páskou, napr. Elio XP-80Q.

| sīn ¥ 🗢 N                                                             | 13:56 |
|-----------------------------------------------------------------------|-------|
| 🖶 ELIO Driver 2.00.01                                                 |       |
| Zoznam tlačových služieb<br>Kliknite pre kontrolu povolených služieb. |       |
| Bluetooth tlačiareň                                                   |       |
| USB tiskárna                                                          |       |
| Vstavaná tlačiareň<br><sup>Sunmi</sup>                                |       |
| Počet znakov na riadok                                                |       |
| <b>Úzke písmo</b><br>Úzke písmo zvýši počet znakov na<br>riadok.      |       |
| Odstrihnúť<br>Odstrihnutie vytlačeného dokumentu.                     |       |
| <b>Otvárať zásuvku</b><br>Otvorenie pokladničnej zásuvky po tlači.    |       |
|                                                                       | ]     |

6. Aktivácia licencie – klikneme na tlačidlo Pridať licenciu.

| 初<br>2                                      | \$ 💎 🖹 着 15:25 |
|---------------------------------------------|----------------|
| 🚍 ELIO Driver 2.00.00                       |                |
| Bluetooth tiaciaren                         |                |
|                                             |                |
| USB tiskárna                                |                |
| Vstavaná tlačiareň                          | -              |
| Sunmi                                       |                |
| Počet znakov na riadok                      |                |
| 32                                          |                |
| Úzke písmo                                  | _              |
| Úzke písmo zvýši počet znakov na<br>riadok. |                |
| Odstrihnúť                                  |                |
| Odstrihnutie vytlačeného dokumen            | tu.            |
| Otvárať zásuvku                             |                |
| Otvorenie pokladničnej zásuvky po           | tlači.         |
| Zoznam licencií                             |                |
| Pridať licenciu                             | _              |
|                                             |                |
|                                             |                |

7. V nasledujúcej tabuľke vyplníme licenčné údaje. V riadku Firma zadáme názov firmy. V riadku IČO zadáme IČO. V riadku DKP zadáme DKP – daňový kód pokladne pridelený finančnou správou – NIE DIČ !!! (DKP je 17 miestny číselný kód v tvare 999XXXXXXXXXXXXX). V riadku Licenčný kód zadáme 8 miestny licenčný kód, ktorý sa nachádza na faktúre. Po zadaní všetkých údajov klikneme na tlačidlo Overiť.

| Sector 2.00.00 Sector 2.00.00                               |
|-------------------------------------------------------------|
| USB tiskárna                                                |
| Licenčné údaje                                              |
| Firma                                                       |
| IČO                                                         |
| DKP                                                         |
| Licenčný kód                                                |
| Overiť                                                      |
| Otvárať zásuvku<br>Otvorenie pokladničnej zásuvky po tlači. |
| Zoznam licencií                                             |
| Pridať licenciu                                             |
|                                                             |

8. Po správnom zadaní všetkých údajov sa licencia úspešne overí a aktivuje.

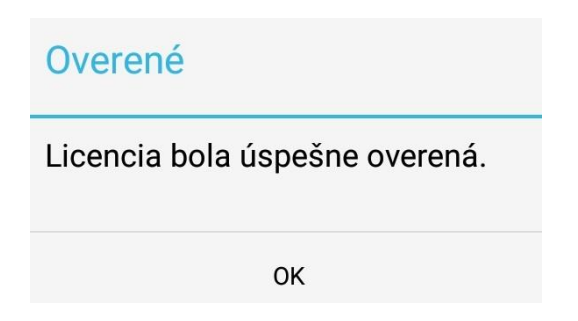

 Po nahodení prvotných údajov je potrebné spraviť re-aktiváciu licencie. Opätovne treba kliknúť na Pridať licenciu, polia nechať prázdne a následne len dať Overiť. Po tomto kroku sa Vám zobrazí licencia.

| Zozna | m licencií                             |
|-------|----------------------------------------|
| Firma | : Axis distribution s.r.o.             |
| IČO   | : 36019402                             |
| DKP   | : 99900000000000001 (DKP má 17 znakov) |
| Kód   | : ABCDEFG1 (Licenčný kód má 8 znakov)  |
| Тур   | : Tlač: ÁNO, SumUp: NIE                |
|       | Pridať licenciu                        |

10. Po re-aktivovaní licencie je v riadku **Typ:** stav **Tlač: ÁNO** a stav **SumUp:** preddefinovaný na **NIE**. To znamená, že funkcia pre platby kartou pomocou terminálu SumUp vo VRP sú vypnuté.

#### Dôležitá informácia!!!

Zákazník, ktorý si platobný terminál SumUp Air zakúpil priamo od Pokladničné centrum alebo od partnera Axis distribution, s.r.o. bude mať funkciu platby týmto platobným terminálom **bezplatnú** a automaticky mu ju zapneme. Len nám mailom musíte poslať potrebné údaje: Váš Licenčný kód z elio drivera, Sériové číslo platobného terminálu (nájdete na opačnej strane terminálu) a ID zákazníka (nájdete po prihlásení do SumUp alebo na **Preberací protokol**.

Mail: podpora@axis-distribution.sk

Zákazník, ktorý si platobný terminál kúpil priamo od výrobcu SumUp alebo od iného obchodníka, bude mu funkcia platby terminálom spoplatnená sumou 12 € s DPH. Pre aktivovanie a úhradu tejto funkcie je potrebné poslať mail s Licenčným kódom a fakturačnými údajmi (Obchodný názov/SZČO, Adresa, IČO, DIČ, prípadne aj IČ DPH) na koho bude faktúra vystavená. Mail: obchod@axis-distribution.sk

11. Po uvolnení, prípadne zaplatení faktúry bude treba vykonať re-aktiváciu licencie. Opätovne treba kliknúť na **Pridať licenciu**, polia nechať prázdne a následne len dať **Overiť**. Po tomto kroku sa Vám zobrazí licencia. Status pre SumUp sa zmení **ÁNO**.

## Zoznam licencií

| Firma | : Axis distribution s.r.o.              |
|-------|-----------------------------------------|
| IČO   | : 36019402                              |
| DKP   | : 999000000000000001 (DKP má 17 znakov) |
| Kód   | : ABCDEFG1 (Licenčný kód má 8 znakov)   |
| Тур   | : Tlač: ÁNO, SumUp: ÁNO                 |

# Pridať licenciu

# 3. Prihlásenie do VRP

- Kompletné informácie o VRP, manuály, video-návody a rôzne príručky práce s VRP poskytuje internetový portál finančne správy a nájdete ich v nasledujúcom odkaze -<u>kliknite sem</u>.
- 2. Spustíme aplikáciu Virtuálna registračná pokladnica a zadáme potrebné prihlasovacie údaje.

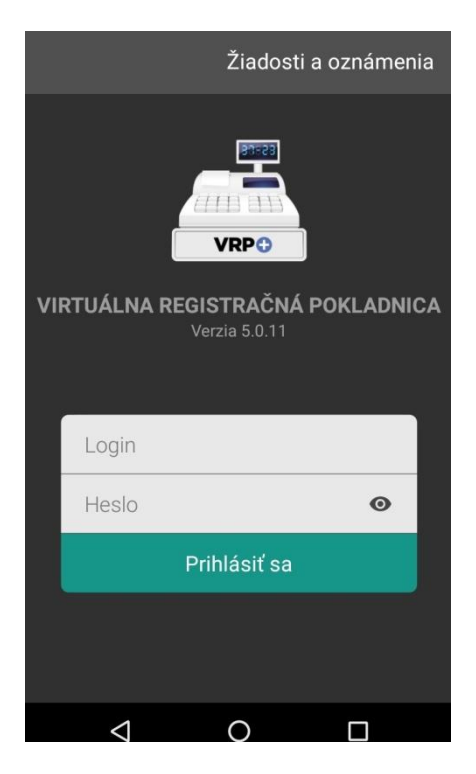

3. Po prihlásení sa do systému otvoríme položku **Nastavenia** a následne **Nastavenia tlače** a vypneme voľbu **Použiť mobilnú tlačiareň**. Formát papiera musí byť nastavený na **A6**.

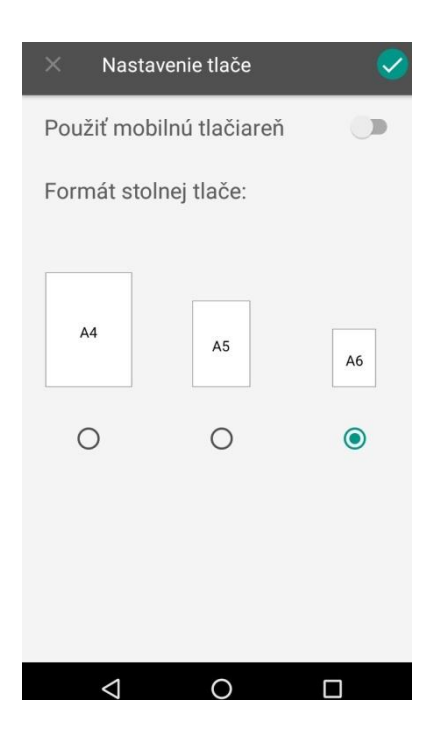

4. V ďalšom kroku je potrebné v Nastavenie dokladu povoliť Zadávanie rozpisu platidiel, z možností vyberieme možnosť Platobná karta. Povolíme Použitie mobilného POS terminalu. Ďalšie nastavenia nastavujeme podľa potreby podnikateľa.

| × Nastavenia dokladu                | <ul> <li>Image: A start of the start of the start of</li></ul> |  |  |
|-------------------------------------|----------------------------------------------------------------------------------------------------|--|--|
| Prijímať platby aj v cudzej<br>mene |                                                                                                    |  |  |
| Zadávanie rozpisu platidiel         |                                                                                                    |  |  |
| Platobná karta                      | •                                                                                                    |  |  |
| Použitie mobilného POS<br>terminálu |                                                                                                    |  |  |
| Predaj tovaru a služieb v mene      |                                                                                                    |  |  |
| Zadávanie špecifických údajov       |                                                                                                    |  |  |
| Zľavu zadávať v %                   | •                                                                                                    |  |  |
| Iné informácie na doklade           |                                                                                                    |  |  |
| $\triangleleft$ O $\Box$            |                                                                                                    |  |  |

## 4. Príklad vytvorenia prvého pokladničného dokladu s použitím platobného terminálu SumUp

1. V hlavnom menu aplikácie VRP klikneme na ikonu **Nový doklad** a zobrazí sa nám obrazovka so zoznamom rôznych typov dokladov. Vyberieme **Pokladničný doklad**.

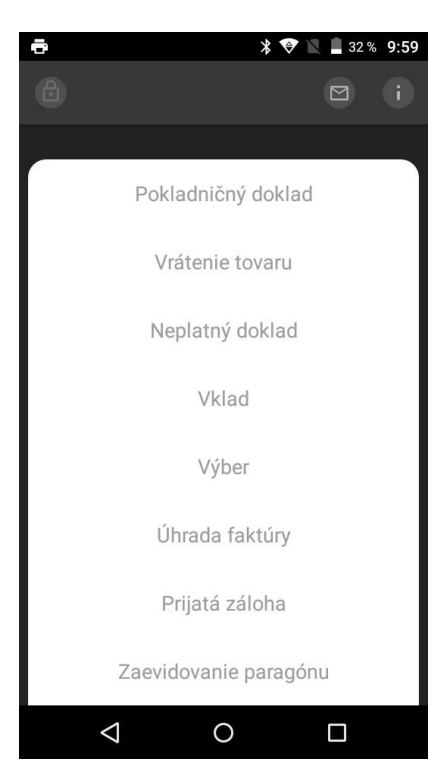

2. Následne vyberieme položku v **minimálnej** výške 1 € s DPH. Po vybratí položky potvrdíme ťuknutím v pravom hornom rohu (ikonka – fajka so zeleným pozadím).

|                 | 劉                                  | * 💎 🖹 🔳 10:07                              |        |                 | 🔊 ≯ 🗢 🕅 |
|-----------------|------------------------------------|--------------------------------------------|--------|-----------------|---------|
| e Pokla         | adničný doklad                     | <b>&gt;</b>                                | ÷      | Detail          |         |
| Dlaždice        |                                    |                                            | Čiste  | nie             |         |
| ll'adať         |                                    | Q                                          | PLU 4  | Ļ               |         |
| istenie         | Leštenie                           | qwertyuiopas                               | TYP PO | OLOŽKY 👻        | Kladná  |
|                 |                                    | dfghjklzxcvbn<br>mqwertyuio                | POČET  |                 | 1       |
|                 |                                    | 0,01                                       | CENAS  | S DPH           | 1       |
| epovanie        | Testovanie<br>poctu<br>znakov vo V | Testovanie<br>32 znakov pre<br>VRP, udajne | PERCE  | NTUÁLNA ZĽAVA   | l.      |
|                 | 0,00                               | 0,00                                       | SADZB  | A DPH 👻         | 20%     |
| mývanie         | Vysávanie                          |                                            | ZÁKLA  | D DPH           | 0,8333  |
| ☆ KP            | TL PC                              | EN                                         |        |                 |         |
| $\triangleleft$ | 0                                  |                                            |        | $\triangleleft$ | 0       |

3. V **Rozpis platidiel** vidíme výslednú sumu 1 € s DPH, ktorú môžeme dať zaplatiť platobnou kartou. Pre aktivovanie terminálu klikneme v hornom rohu na ikonku, ktorá vypadá ako **platobná karta**.

| ← Rozpis platidiel | •                |
|--------------------|------------------|
| SPOLU              | 1,00             |
| ZAPLATENÉ          | 1,00             |
| DOPLATIŤ           | 0,00             |
|                    | ROZPIS PLATIDIEL |
| PLATOBNÁ KARTA 🔻   | 1,00             |

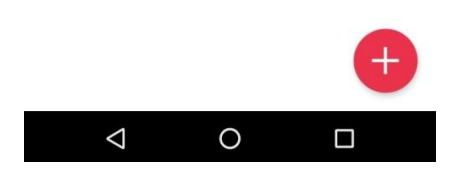

4. Elio driver aktivuje službu SumUp a zároveň vyskočí okno pre povolenie k prístupu k polohe zariadenia. Pri vytváraní dokladu platby kartou je potrebné sa prihlásiť do účtu SumUp. Je potrebné zadať Váš mail, hesla. Bez lokalizácie služba SumUp nepracuje. Info: Tento krok sa robí len pri vytváraní prvého pokladničného dokladu.

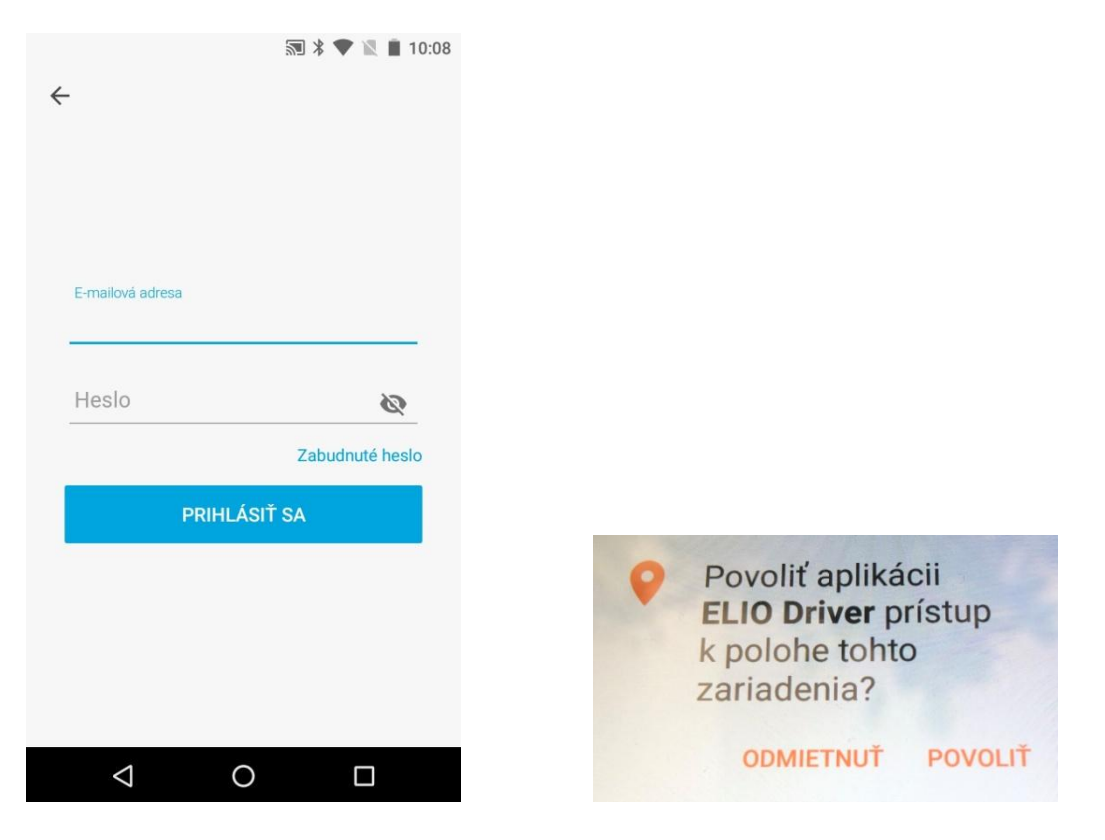

5. Po úspešnom prihlásení do účtu začne integrovaná aplikácia SumUp pracovať, aktivuje **B**luetooth a začne si vyhľadávať terminál.

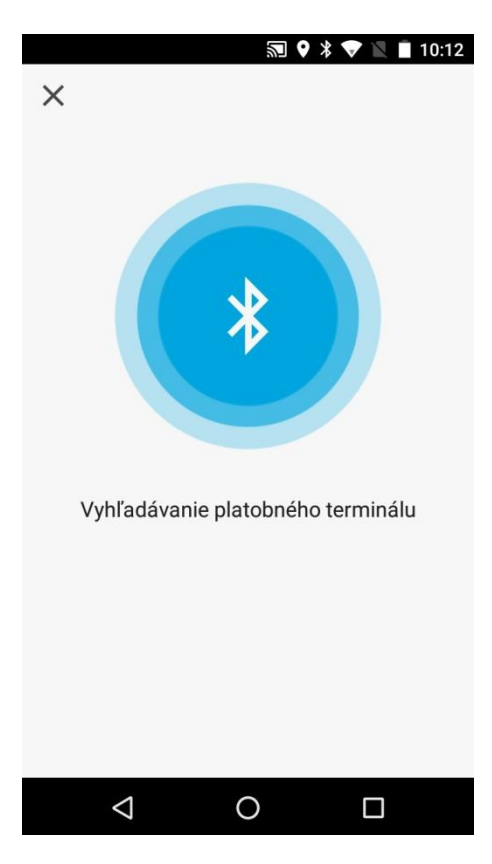

 Keď si aplikácia nájde terminál, stačí si porovnať posledné čisla sériového čísla na zadnej strane terminálu. Keď sa zhodujú, stačí už iba kliknúť na **PRIPOJIŤ**. Po potvrdení sa aplikácia začne pripájať k terminálu.

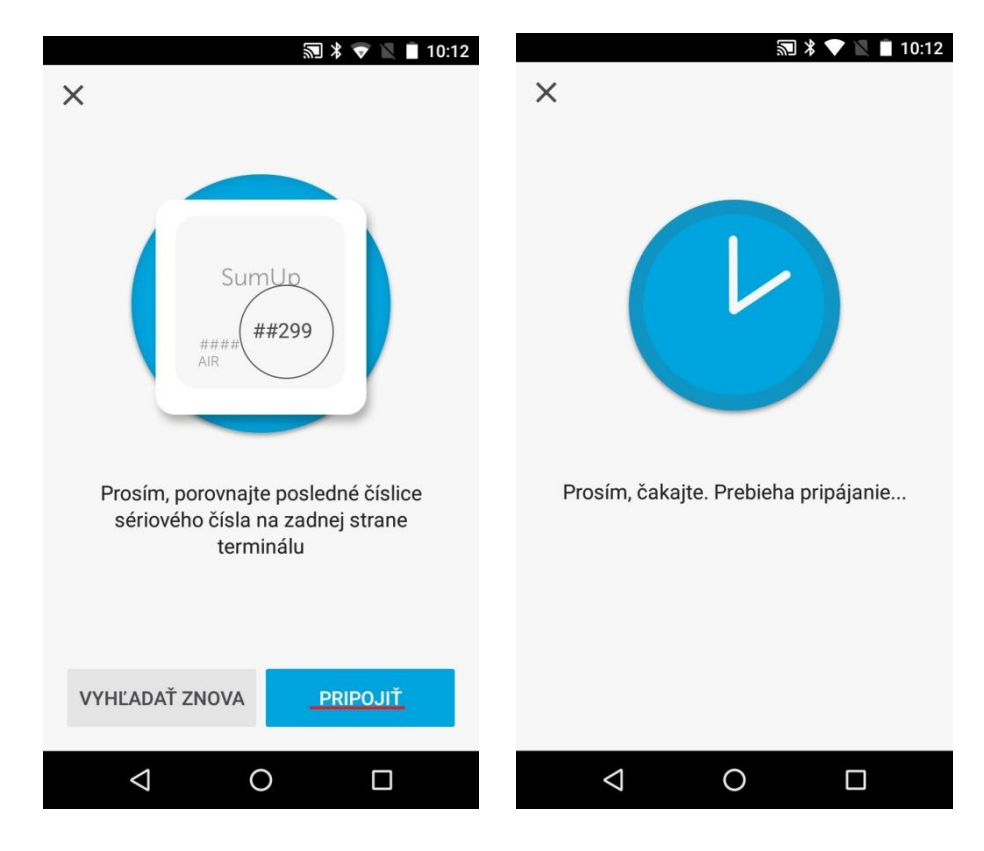

7. Po úspešnom pripojení, klikneme na **ĎALEJ**. Súčasne na displeji terminálu bude svietiť status Bluetooth.

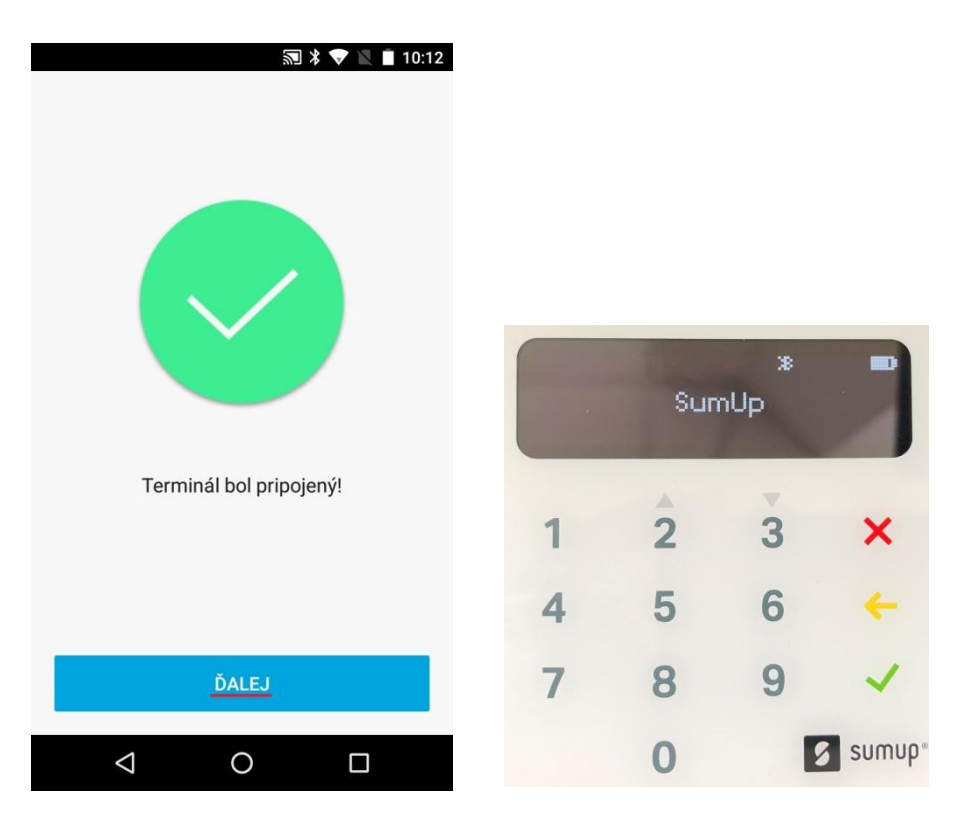

8. Po pripojení k terminálu nás aplikácia vyzve na platbu kartou. Rovnako nás upozorní aj terminál. Následne stačí priložiť/vložiť platobnú kartu alebo telefón, v ktorom máte aktivovanú jednu zo služieb Google Pay alebo Apple Pay.

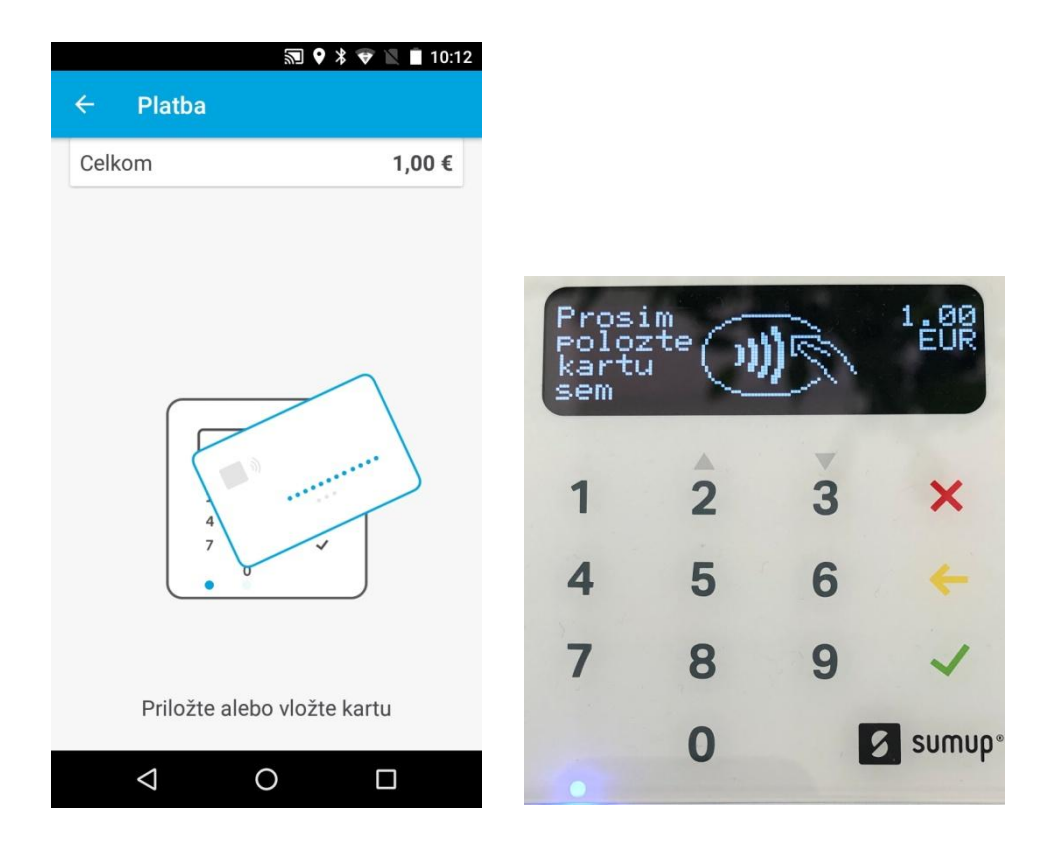

9. Terminál spracuje platbu a vypíše **Platba schválená**.

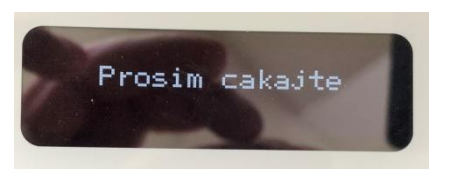

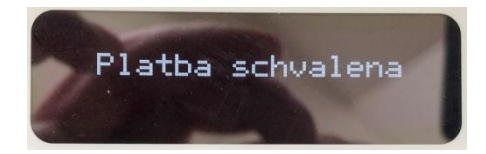

10. Po úspešnom prebehnutí platby platobným terminálom sa aplikácia vráti do kroku **Rozpis platidiel**. Tu klikneme na **zelenú ikonku**.

|                  | 🔊 🖇 マ 🖹 🗎 10:07  |
|------------------|------------------|
| Rozpis platidiel | 8 🧕              |
|                  | 1,00             |
| ZAPLATENÉ        | 1,00             |
| DOPLATIŤ         | 0,00             |
|                  | ROZPIS PLATIDIEL |
| PLATOBNÁ KARTA 👻 | 1,00             |
|                  |                  |
|                  |                  |

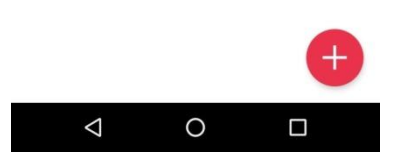

11. Vygeneruje sa Vám vytvorený doklad, ktorý je možné vytlačiť pomocou **ikonky tlačiarne** v pravom hornom rohu. V prípade, že zákazník chce pokladničný doklad poslať mailom, klikneme na **ikonku zavináč (@)**. Po odoslaní mailu sa pokladničný doklad netlačí!

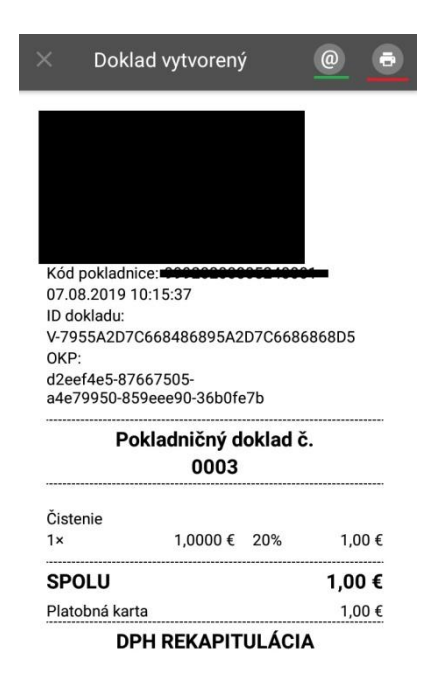

12. V nasledujúcom okne je potrebné v ľavom hornom rohu zvoliť ovládač **ELIO driver**. Po vybratí ovládača je možné vytlačiť doklad kliknutím na **ikonku tlačiarne**.

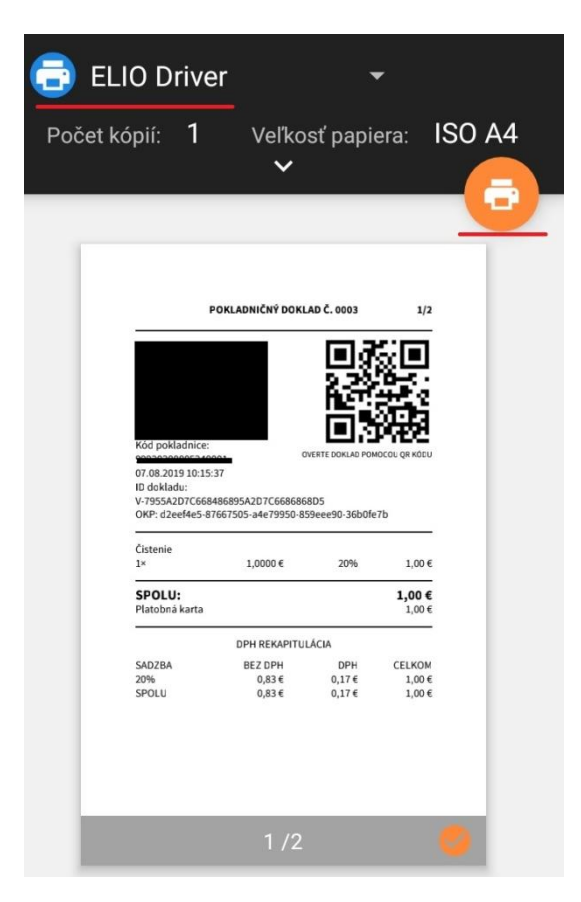

13. Po vytlačení dokladu môžeme na pätičke dokladu vidieť informáciu o platobnej karte a kód transakcie. Tento údaj sa objaví len na prvom vytvorenom a vytlačenom doklade. Kópia dokladu už túto informáciu neobsahuje.

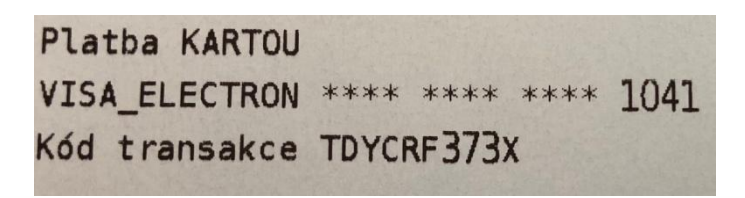

## Chybové hlášky pri aktivovaní licencie a práci s terminálom:

1. <u>Problém s internetovým pripojením</u>

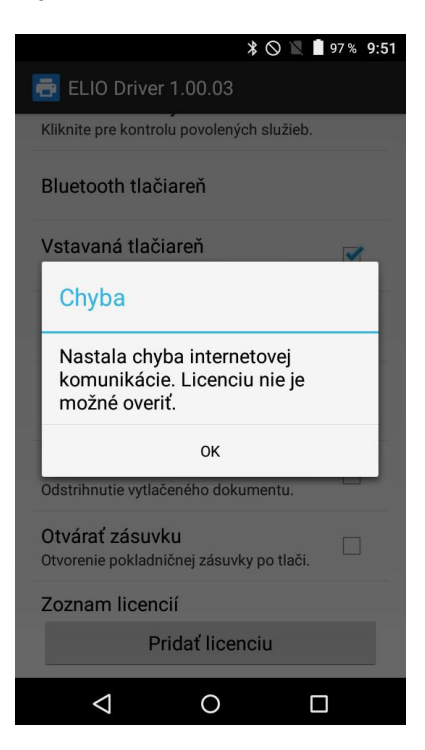

Licenciu nie je možné overiť pretože máte problém s internetovým pripojením. Prosím uistite sa, že Ste pripojený k internetu.

2. Zadanie nesprávnych údajov

| 🗚 🛇 💙 🔟 📋 97 % 9:51                                         |
|-------------------------------------------------------------|
| 🖶 ELIO Driver 1.00.03                                       |
| Kliknite pre kontrolu povolených služieb.                   |
| Bluetooth tlačiareň                                         |
| Vstavaná tlačiareň 📝                                        |
| Chyba                                                       |
| Licenčné údaje nie sú platné.                               |
| ОК                                                          |
| Odstrihnutie vytlačeného dokumentu.                         |
| Otvárať zásuvku<br>Otvorenie pokladničnej zásuvky po tlači. |
| Zoznam licencií                                             |
| Pridať licenciu                                             |
| 4 O 🗆                                                       |

Niektorý z údajov, ktorý Ste zadali je nesprávny. Prosím skontrolujte údaje a opakujte aktivovanie licencie. Formát zadaných údajov nájdete v kroku č. 7 – Aktivovanie licencie, časť 2. nastavenia ovládača elio driver.

#### 3. <u>Nahodenú licenciu nevidím</u>

Po úspešnom nahodení licencie treba vykonať reaktiváciu licencie. Pozrite krok č. 9, časť 2. Nastavenie ovládača elio driver.

#### 4. <u>Nenájde platobný terminál SumUp</u>

Dôvodov, prečo Vám nenašlo a nespárovalo platobný terminál SumUp môže byť niekoľko:

- 4.1 Platobný terminál je vybitý terminál stačí pomocou microUSB kábla dať nabíjať,
- 4.2 Platobný terminál Ste spárovali cez rozhranie Bluetooth treba ho odpárovať, pretože aplikácia ho nemusí nájsť a vedieť s ním pracovať
- 4.3 Platobný terminal nevie nájsť aplikácií treba pomôcť s vyhľadávaním. Stačí v pravom hornom rohu kliknúť na ikonu námornícke koleso. Proces pár krát opakujeme. Následne postupujem podľa kroku č. 6 v časti 4. Príklad vytvorenia prvého pokladničného dokladu s použitím platobného terminálu SumUp.

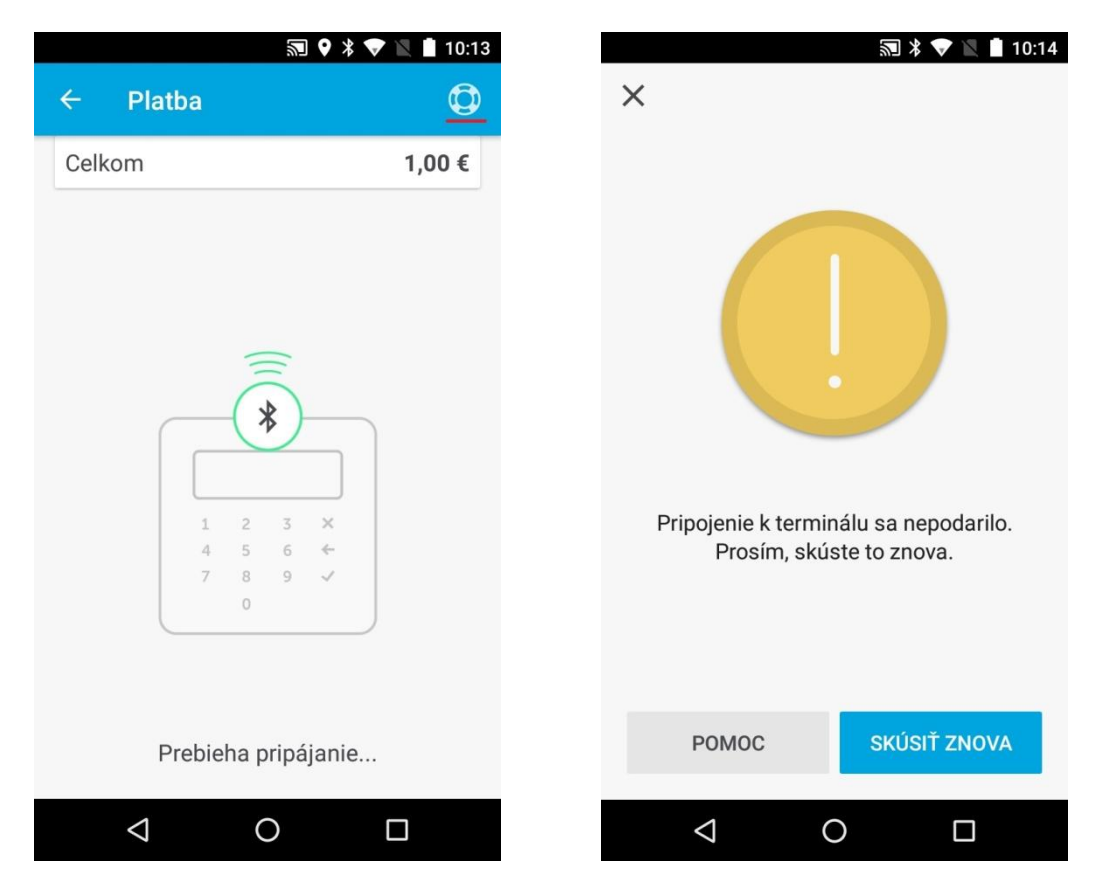

4.4 V prípade, že sa Vám nepodarí pripojiť k platobnému terminálu, treba resetovať samotný terminál. Ten musí byť vypnutý. Potom zatlačíme na tlačidlo POWER a držíme ho. Najskôr nabehne informácia HOLD FOR BT... a po nej RELEASE FOR BT.... Potom tlačidlo pustíme, terminál sa zapne. Následne opakujeme v aplikácii pripojenie k terminálu.

#### Kontakt:

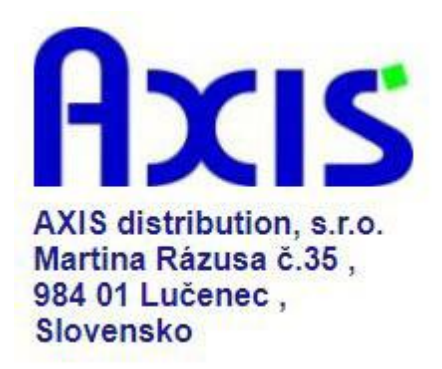

tel. : +421 47 4331173

fax : +421 47 4331011

e-mail: obchod@axis-distibution.sk

Môžete nás kontaktovať v každý pracovný deň od 9:00 do 17:00 hod. na uvedených telefónnych číslach alebo e-mailových adresách.